CONFIDENTIAL

## スマート申込 〈個人契約用〉申込マニュアル

## athome

【不動産会社専用】ATBBサポートセンター び 0120-30-3788 携帯電話・スマートフォンの方はこちらまで ≫ TEL.045-330-3411 月~金 9:00~19:00 ±日祝 9:00~17:00 \*特定日を除く

## 初回ログイン

申込者は仲介業務画面から発行したWebフォームにアクセスし、 以下の手順・画面に従って申込みを行います。

#### 1 マイページへのログイン

マイページへのログイン画面でパスワード(半角英数字:8~20文字)を設定し、 ログインします。

| 初期パスワード設定      |                      | お問合せ先 000-000-0000<br>営業時間:~-: |
|----------------|----------------------|--------------------------------|
| 「入居のお申し込み      | 」サイト ログイン            |                                |
| メールアドレス        | sample @athome.co.jp |                                |
| パスワード          |                      | (半角英数字:8~20文字)                 |
| パスワード<br>(再入力) |                      |                                |
|                | □ 次回も同じ情報でログイン       |                                |
| お時間            | に余裕を持って、通信環境の良い状態でお  | 手続きください。                       |
|                | ログイン                 | ]                              |

2 申込物件の選択

| 株式会社〇〇不動産 |          |                           | 入居 太郎 さま 🎯 パスワード変更 👹 ログアウ           |
|-----------|----------|---------------------------|-------------------------------------|
|           | 物件一覧     |                           | お問合せ 00-0000-00<br>営業時間 00:00~00:00 |
|           | (גפעלא)  | アットホームマンション201            | 未完了                                 |
|           |          | 賃料 5.5 万円 (管理费等: 5,000円)  |                                     |
|           | NO PHOTO | 東京都〇〇市〇〇町〇丁目 〇一〇          |                                     |
|           |          | 中込期始目時 0000年00月00日 00時00分 |                                     |
|           |          |                           |                                     |

#### 3 承諾事項確認

各社の同意文書類を確認し、「上記の内容に同意します。」をチェックします。

| 承諾李項   |                  |     |
|--------|------------------|-----|
| 伸介会社   |                  |     |
|        |                  |     |
|        |                  |     |
|        | 個人情報同意文書<br>サンプル |     |
|        |                  |     |
|        |                  |     |
| ダウンロード |                  | + - |

# 申込情報の登録について

申込情報は【①**事前登録】**【②**詳細登録**】の順に登録します。 ※申込みは【①】【②】の登録が終了するまで完了しません。

| 株式会社〇〇不動産                                         | 入居 太郎さま 🌐 パスワード変更 🌚 ログアウト  |
|---------------------------------------------------|----------------------------|
| ☆ 入居申込入力メニュー                                      | お問合せ 000-0000<br>営業時間 :~~: |
| () 2020年06月27日(土) <b>15時59分</b> までにお申込みを完了してください。 | 残り 2日23時間49分               |
| (賞マンション) アットホームマンション201                           |                            |
|                                                   | >>同意文書・注意事項はこちら            |
| ( ) ①申込情報の事前登録 *スヵ                                |                            |
| 入居申込にあたって事前に把握しておきたい情報ですので、速やかにご登録くださいま<br>       | すようお願いいたします。               |
|                                                   |                            |
|                                                   |                            |
|                                                   |                            |
|                                                   |                            |
| 契約条件確認 事前                                         | 登録                         |
|                                                   |                            |
|                                                   |                            |
| 登録内容にお間違えが無いかご確認いただき、「事前登録完了ポタン」をク                | リックしてください。                 |
| 市共路纪中学                                            |                            |
| 争的互逐元 」                                           |                            |
|                                                   |                            |
|                                                   | 1                          |
| 先に事前登録を完了いただき、続いて審査などで必要になる情報をご登録くださいます           | ようお願いいたします。                |
|                                                   |                            |
|                                                   | 3                          |
|                                                   |                            |
| 物始老文生情報 演媒保证人,聚色演校生情報                             | 入戸ス完全さキ核部                  |
| 実料増さよ同報 医治尿酸乙乙。素加乙医酸乙间報                           | 入店了た名さよ同戦                  |
|                                                   |                            |
|                                                   | 6                          |
|                                                   |                            |
| 由正照道 / A 示码计算件程 自公在明末,活动定照                        | 扣除 / 众.件 体超                |
| 年间間定/ ての他们带前報 第5000日 第11日候<br>アップロード              | 411 BK/ 98 IT 19 HK        |
|                                                   |                            |
| $\overline{(7)}$                                  |                            |
| 5.7                                               |                            |
|                                                   |                            |
| · 行行 加加 1/0 中秋                                    |                            |
|                                                   |                            |
| すべての項目の入力が完了しましたら、「お申込みボタン」をクリック                  | <b>クしてください。</b>            |
|                                                   | +                          |
| 5 物件一覧画面に戻る                                       | お甲込み                       |
|                                                   |                            |
| Copyright © At Home Co., Ltd.                     | - の情報提供者に機械します。            |

#### 1 契約条件の確認

【①申込情報の事前登録】の「①契約条件確認」アイコンをクリックし、 契約条件を確認します。

| <b>の事前登録</b> *<br>って事前に把握しておきたい情報で | 入力<br>すので、途やかにご登録くださいますようお願いいたします。                   |                          |                                                 |
|------------------------------------|------------------------------------------------------|--------------------------|-------------------------------------------------|
| <ol> <li>夏約条件確認</li> </ol>         | 2<br># ST 24                                         |                          |                                                 |
| 契約条件研                              | <b>在</b> 認                                           |                          | #日本100-000-0000<br>日本11日:~                      |
|                                    |                                                      |                          | ◎4号 FI話: 2020 (06/24 15:50)                     |
|                                    | 2020/06                                              | /27 15:59までに             | 30.299, L1+7, 2020/00/24 10.35                  |
| 他众也来来体                             | お申し込みを<br>#2                                         | 完了してください。                |                                                 |
| 甲卯担当省阴                             | ¥Ω                                                   |                          |                                                 |
| 商号                                 | 株式会社〇〇不動産                                            | 電話番号                     | 000-000-0000                                    |
| 担当者名                               | 仲介 太郎                                                | メールアドレス                  | @athome.co.jp                                   |
| お申し込みの                             | 物件情報                                                 |                          |                                                 |
|                                    |                                                      |                          |                                                 |
| 物件種目                               | 賞マンション                                               | 物件番号                     | 6970657983                                      |
| 初件石                                | テットホームマノンヨノ                                          | 副座田方                     | 201                                             |
| 問取り                                |                                                      | 專有面積                     | 18 m <sup>2</sup>                               |
| 建物構造                               | RC                                                   | 築年月                      | 2000年04月                                        |
| 設備                                 | 室内洗濯瓢覆場 給港 エレベーター 都市ガス オ<br>収納スペース ガスコンロ可 モニタ付インターホン | ートロック CATV<br>宅配BOX CS シ | B S 電子 シャワー B・T別 漫画所 バルコニー<br>ューズボックス インターネット対応 |
| 特記事項                               | 角影星                                                  |                          |                                                 |
| 備考                                 | 偏弯も反映                                                |                          |                                                 |
| ご契約条件に                             | 関する情報                                                |                          |                                                 |
|                                    |                                                      |                          |                                                 |
| 共通情報                               |                                                      |                          |                                                 |
| 契約区分                               | 個人                                                   |                          |                                                 |
| 契約期間                               |                                                      |                          |                                                 |
| 契約開始希望日                            | 2020 年 07 月 01 日                                     |                          |                                                 |
| 契約満了日                              | 2年                                                   |                          |                                                 |
| 入居希望日                              |                                                      |                          |                                                 |
| 入居可能日                              | 予定 2020年04月下旬                                        |                          |                                                 |
| 入居希望日                              | 2020 年 07 月 01 日                                     |                          |                                                 |

3

1 契約条件の確認

| 한키             | 1ヶ月                    |      | 保証金信却     |          |      |
|----------------|------------------------|------|-----------|----------|------|
|                | *1                     |      | THE AC AD | 24 (m d) |      |
| 17 AL 12       |                        |      | 更新科       | 97.94.74 | 78   |
| 仲介手数料          | 6.05万円                 | _    | フリーレント    |          |      |
| 鍵交換代等          | 11.000                 | Ħ    | 前家賃(予定)   | ヶ月       |      |
| その他一時金         |                        |      |           |          | ۳.   |
|                |                        |      |           |          | F    |
|                |                        |      |           |          | Ħ    |
|                |                        |      |           |          | 円    |
| 月額賃料等          |                        |      |           |          |      |
| 月額賃料           | 55,000 円               | / 月  | 管理费       | 5,000    | 円/月  |
| 共益費            | F                      | / 月  | 雑費        |          | 円/月  |
| ランニングコス        | 町内会費                   |      |           | 500      | 円/ 月 |
| 7              |                        |      |           |          | F/ - |
|                |                        |      |           |          | 円/ - |
|                |                        |      |           |          | ₩/ - |
| 駐車場<br>(月額)    | 11,000 F               | / 月  | バイク置場     |          | 円/ - |
| 駐輪場            | F                      | 1/ - |           |          |      |
| その他            |                        |      |           |          |      |
| 保険等            | 加入要 / 2年間 12,000円      |      | クレジットカー   |          |      |
|                | JACKS 7 ETTAJ KEIVOULJ |      | ド決済       |          |      |
| ペット相談          | 小型大可 大型大可 猫可 その他:1匹まで  | a.   | 設備保証      |          |      |
| 温泉             |                        |      |           |          |      |
| 賃貸保証会社         | 情報                     |      |           |          |      |
|                |                        |      |           |          |      |
| 賃貸保証           | 利用可期間:2年 保証備考 賃料の70%   |      |           |          |      |
| 保証会社有無         | ● あり○ なし               |      |           |          |      |
| 保証会社名          | OO保証会社                 |      |           |          |      |
| 保証会社料金等        | 利用可期間:2年 保証備考 賃料の70%   |      |           |          |      |
|                |                        |      |           |          |      |
| <u> 仲介会社から</u> | の連絡事項                  |      |           |          |      |
|                |                        |      |           |          |      |
| 備考             | よろしくお願い致します。           |      |           |          |      |
|                |                        |      |           |          |      |
|                |                        |      |           |          |      |
|                |                        |      |           |          |      |

#### 2 申込情報の事前登録

【①申込情報の事前登録】の「②事前登録」アイコンをクリックし、申込情報を入力します。 ※元付会社さまの設定により項目は異なります。

| ①申込情報の事前登録 まえカ<br>ス原門私にあたって本師に想知しておきたい知識ですので、論やかにご登録くださいますようお願いいたします。                                                                                                    |                                                                                                    |                                                                                                    |                                                       | 激频日時: 0000/00/00 00:00                      |
|----------------------------------------------------------------------------------------------------|----------------------------------------------------------------------------------------------------|----------------------------------------------------------------------------------------------------|-------------------------------------------------------|---------------------------------------------|
|                                                                                                    |                                                                                                    | 0000/00/00<br>お申し込みを完                                                                                                    | 00:00までに<br>了してください。                                  |                                             |
| 10 日本     10 日本     10 日本 | 事前登録                                                                                                    |                                                                                                    |                                                       |                                             |
|                                                                                                    | 基本情報                                                                                                    |                                                                                                    |                                                       |                                             |
|                                                                                                    | 現住所                                                                                                    | 〒 000 - 0000 郵便番号検索                                                                                                    |                                                       |                                             |
|                                                                                                    |                                                                                                    |                                                                                                    | 香地以降                                                  | 1-1 00マンション101                              |
|                                                                                                    | 氏名                                                                                                    | 入居                                                                                                    | 氏名フリガナ                                                | Гаффа Япф                                   |
|                                                                                                    | 性別                                                                                                    | ● 男性 ○ 女性                                                                                                    |                                                       |                                             |
|                                                                                                    | 携带TEL ?                                                                                                    | 000-0000-0000                                                                                                    | 自宅TEL ?                                               | 000-0000-0000                               |
|                                                                                                    | メールアドレス                                                                                                    | aaaaaa@xxxxx.co.jp                                                                                                    |                                                       |                                             |
|                                                                                                    | 生年月日                                                                                                    | 西暦 年 - ▼月 - ▼日                                                                                                    | 年齡                                                    | 0 歳                                         |
|                                                                                                    | 転居理由                                                                                                    | _ 選択する <b>▼</b>                                                                                                    | 使用目的                                                  | 選択する                                        |
|                                                                                                    |                                                                                                    | その他の内容                                                                                                    |                                                       | その他使用目的                                     |
|                                                                                                    | 入床人物                                                                                                    | 3940 et 7.                                                                                                    | Æ IV 🕗                                                | 58                                          |
|                                                                                                    |                                                                                                    | 10/17 W                                                                                                    |                                                       |                                             |
|                                                                                                    | お勤め先情報                                                                                                    | Ř                                                                                                    |                                                       |                                             |
|                                                                                                    | 職業                                                                                                    | 選択する                                                                                                    | 業種                                                    | 選択する                                        |
|                                                                                                    |                                                                                                    | その他の内容                                                                                                    |                                                       | その他の内容                                      |
|                                                                                                    | 動務先・通学先                                                                                                    | OO遊業株式会社                                                                                                    | 勤務先・通学先                                               | OOサンギョウカブシキガイシャ                             |
|                                                                                                    | 1117                                                                                                    |                                                                                                    | 1447 9 27 7                                           |                                             |
|                                                                                                    | 動務先TEL                                                                                                    | 000-0000-0000                                                                                                    |                                                       |                                             |
|                                                                                                    | 身分証明書<br>身分証明書の種類を<br>② 運転免許証                                                                                                    | 1.下記より選択し、アップロードしてください。                                                                                                    | <ul> <li>アップロード時<br/>以下の内容を満<br/>容易・ 年物の違い</li> </ul> | の注意点<br>たした面積をアップロードしてください。<br>19           |
|                                                                                                    | ○ パスポート<br>○ その他                                                                                                    |                                                                                                    | 撮影: 光が反射し<br>国像サイズ: 102<br>国像ファイルサイ<br>国像形式: JPEG.    | ていないもの<br>4 × 788ビタセル以上<br>ズ:8MB以下<br>- PNG |
|                                                                                                    | 速転免許証           アックロード300           (1) 氏名、住馬市           (2) 有然地保護           (3) 公型的など           (3) 公型的など           (3) 公型的など           (3) 公型的など           (3) 公型的など           (3) 公型的など           (3) 公型的など           (3) 公型的など           (3) 公型的など           (4) 公式のなど           (5) 公式のなど           (5) 公式のなど           (5) 公式のなど           (5) 公式のないなど           (5) 公式のないないないなど           (5) 公式のないないないないないないないないないないないないないないないないないないない | 11:ご確認ください、<br>生年月日が5年も込みいただいた内容と同じであること。<br>ためさこと。<br>思いの記載者無に思っず、同志のアップロードが必要となり1<br>の 正像をアップロードする<br>は、振み取れず自動入力できませんので、お手質ですが入力1    | xで。<br>運転免許正 東<br>正お願いいたしまで。<br>有効期限                  | □画像をアップロードする                                |
|                                                                                                    | <ul> <li>その他添付書</li> <li>以下の書類のアップロー</li> <li>デップロード時の<br/>以下の内容を通か、<br/>を観天アイルサイス</li> <li>客観天子(ルサイス</li> <li>客観天子(エレサイス</li> <li>客観天子(エレサイス)</li> <li>金属院検討をはじめ</li> </ul>                                                                                                    | 5.5<br>プロードをお願い取します。<br>ドをお願いいたします。<br>の注意点<br>といた調達をアップロードしてください。<br>く: SMB以下<br>PNG, PDF<br>コード時の注意点:<br>っとする選挙領論告法が改正され、提供抽音証(保険証)を引 | 全勝する場合、「彼保                                            | 3路會等・錄号」を紙などで覆い隠したファイルをアップロ                 |

事前登録の終了 3

必要な項目を全て入力後、「事前登録完了」ボタンをクリックします。 ※「事前登録完了」ボタンをクリックすると、【②申込情報の詳細登録】が行えるようになります。

| 命入居                 |                                                                                                    |                                                                                                    |                                              |
|---------------------|----------------------------------------------------------------------------------------------------|----------------------------------------------------------------------------------------------------|----------------------------------------------|
|                     | 8込入力メニュー                                                                                                    | 1                                                                                                    | III:01 00-0000-0000<br>III:011 00:00 ~ 00:00 |
|                     | ③ 0000年00月00日(○) 00時00分までにお申込みを完了してください。                                                                                                    | 报9 0E00時間00分                                                                                                    |                                              |
|                     | <b>ヨマンション アットホームマンション201</b>                                                                                                    | >>同意文書・注意専項はこち                                                                                                    | 5                                            |
|                     | ①申込情報の事前登録 みカは @/@@目                                                                                                    |                                                                                                    |                                              |
|                     | 入居中込にあたって事前に把握しておきたい情報ですので、速やか!<br>                                                                                                    | こご登録くださいますようお願いいたします。                                                                                                    | -                                            |
|                     |                                                                                                    | 0                                                                                                    |                                              |
|                     |                                                                                                    |                                                                                                    |                                              |
|                     | 契約条件確認                                                                                                    | 率前登録                                                                                                    |                                              |
|                     |                                                                                                    |                                                                                                    |                                              |
|                     | Bileon                                                                                                    | 1940                                                                                                    |                                              |
|                     | Web 73 days                                                                                                    | 7                                                                                                    |                                              |
|                     | 44-119-122-587-71                                                                                                    |                                                                                                    |                                              |
|                     | ()中に接起の詳細務編                                                                                                    |                                                                                                    |                                              |
|                     | (2)中2公開報のジョキ額2018年、額2018年、額2018年、額2018年、額2018年、額2018年、額2018年、額2018年、額2018年、額2018年、額2018年、第二日、第二日、第二日、第二日、第二日、第二日、第二日、第二日、第二日、第二日                                                                                                    | ご登録くださいますようお願いいたします。                                                                                                    |                                              |
|                     |                                                                                                    |                                                                                                    |                                              |
|                     | 8 2                                                                                                    | 89                                                                                                    |                                              |
|                     | 契約者さま情報 連帯保証人・緊急3                                                                                                    | 総先情報 入居予定者さま情報                                                                                                    |                                              |
|                     |                                                                                                    |                                                                                                    |                                              |
|                     |                                                                                                    | 6 000                                                                                                    |                                              |
|                     |                                                                                                    |                                                                                                    |                                              |
|                     | #PHRE/モの活行参加権<br>アップロー                                                                                                    | N BENERAL STREET                                                                                                    |                                              |
|                     | 2                                                                                                    |                                                                                                    |                                              |
|                     |                                                                                                    |                                                                                                    |                                              |
|                     |                                                                                                    |                                                                                                    |                                              |
|                     | 希望情報                                                                                                    |                                                                                                    |                                              |
|                     | 46 52 10 Mi                                                                                                    |                                                                                                    |                                              |
|                     | 第登請罪<br>すべての項目の入力が買了しましたら、「お中保」                                                                                                    | みボタン』 セクリックしてください。                                                                                                    |                                              |
|                     | 単足関係<br>キベでの頃の人力が営了しましたら、「5年3<br>く 物件一覧周囲に戻る                                                                                                    | <b>あぎタン」をクリックしてください。</b><br>お申込み                                                                                                    |                                              |
|                     | 日辺市市<br>F <t(1000の入力が用す)よりころ、「本中山<br>く 物件一覧員面に戻る<br/>Comp (11)の</t(1000の入力が用す)よりころ、「本中山<br>                                                                                                    | あぎタン) そうりっうしてください。<br>お申込み                                                                                                    |                                              |
|                     | <ul> <li>ロシロボ</li> <li>キャイマの知らんカルボブしょした。「本中な</li> <li>( 他行一覧員面に戻る)</li> </ul>                                                                                                    | あぎタンJ をクリックしてください。<br>20日13月23<br>IONIM<br>アン13-10月14日(19日間日本15年)。                                                                                                    |                                              |
|                     | 日辺市日<br>F <t00000.300円tl6l0.6、「本中山<br>く 物件一覧面に戻る<br/>- C47111111111111111111111111111111111111</t00000.300円tl6l0.6、「本中山<br>                                                                                                    | あぎる2) をうりゅうしてください。<br>20年以上の<br>マッサーム地におよって何度を歩んく後に、か、                                                                                                    |                                              |
|                     | 日立日日<br>Fr(TableAJが用すしました。) (本本<br>く 物件一覧画に記る)<br>Certical Collegeneration (1) (本本)<br>Certical Collegeneration (1) (本本)                                                                                                    | あぎる2) を3サックしてください。<br>20年以上30<br>マッサームMILTING 1988年4月1日日<br>マッサームMILTING 1988年4月1日日                                                                                                    |                                              |
|                     | 日日日日<br>「くても日日へ入力が見てしました。「Area<br>( 物件一変面にしなる<br>Corricationの形式の主いた。Mana<br>Corricationの形式のように、Mana                                                                                                    | あがあり。そうサックしてください。<br>お申込み<br>へい<br>M<br>マッサームのはままでの意味が多くない。ます。                                                                                                    | X                                            |
|                     | 日日日日<br>「くても日日へ入力が見てしました。「Area<br>( 物件一変面にしたる<br>Cerriで目している他の日本日本によっていた。                                                                                                    | あぎる2) を3サッジしてください。<br>20年以上30<br>****                                                                                                    |                                              |
|                     | 日日日日<br>「一て石田田へんひにてしました。「今日<br>( 物件一支田田に反る<br>COTYICEL、い(WEAKERFELL)、1、1000                                                                                                    | Adds2, 899ヶ51.くてだり、<br>上市中点か<br>DOM<br>フォームAddata realized.com.ex.                                                                                                    | ~                                            |
| _                   | 15555<br>FrtGBBDAJHETLELLS, 'APA<br>( 他)-元期間にR3<br>CONTINUEL (1)1800000000000000000000000000000000000                                                                                                    | Adds/89/99/11(28)。<br>上市込み<br>かい<br>クローン<br>かい<br>かい<br>かい<br>かい<br>かい<br>かい<br>かい<br>かい<br>かい<br>かい                                                                                                    | ~                                            |
| _                   | 1555<br>FreedBabbystrikets (1992<br>(1995)<br>(1995)<br>Certreal contendant (1995)<br>Certreal contendant (1995)<br>Certreal contendant (1995)<br>(はたいののののでのでのでのでのでのでのでのでのでのでのでのでのでのでのでのでのでの                                                                                                    | Ad 99 897991((CE3U)<br>2000<br>2000<br>2010<br>2010<br>2 | ~                                            |
|                     | ECONO<br>E-COMBERALMET_LALLS. <sup>1</sup> /#PA<br>( 竹竹一和前にR3<br>CONTENCIONAMEMERATION ALLS. <sup>1</sup> /#PA<br>CONTENCIONAMEMERATION ALLS. <sup>1</sup> /#PA<br>CONTENCIONAMEMERATION ALLS. <sup>1</sup> /#                                                                                                    | A699/ 89799LTCE3U.<br>2000.00<br>979-0487817688994586.35<br>すと、<br>事前登録内容が送                                                                                                    | ~~                                           |
|                     | ■2000<br>GetCOMBALAMETLALLS. <sup>1</sup> /#PA<br>(* 世かー東田市に定る<br>Central Contention (* 2000 Part<br>Central Contention (* 2000 Part)<br>(* (株)○○○不動産」にご<br>言されます。                                                                                                    | A699/ 89999UCCERU、<br>2000.00<br>711-000000000000000000000000000000000                                                                                                    | 8                                            |
|                     | <ul> <li>COMBALMETLALLS, 1/874</li> <li>C 世界一覧開催に及び</li> <li>C 世界一覧開催に及び</li> <li>C 世界にののののであった。</li> <li>C (株) 〇〇〇不動産」にご<br/>言されます。</li> <li>読いて申込情報の詳細登</li> </ul>                                                                                                    | A699/ 89999UTCERU、<br>2000.05<br>2010<br>2010<br>2010<br>2010<br>2010<br>2010<br>2010<br>20                                                                                                    | ×                                            |
|                     | <ul> <li>FCGBDADHTTLALLS, (ARG</li> <li>WH-RHIELES</li> <li>WH-RHIELES</li> <li>CONCOLCOMBERRATION (CONSTRUCT)</li> <li>TGEGTO J ボタンを押<br/>「(株)○○○不動産」にご<br/>言されます。</li> <li>いて申込情報の詳細登<br/>」き続きご登録をお願い</li> </ul>                                                                                                    | A492/8979000000000<br>2000/2000<br>マント・AND AF AND AND AND AND AND AND AND AND AND AND                                                                                                    | <b>X</b>                                     |
|                     | <ul> <li>International State (1998)</li> <li>International State (1998)</li> <li>International State (1998)<td>AR52/ 879751:((E3U)<br/>2000<br/>すと、<br/>事前登録内容が送<br/>録へ進みますので<br/>いたします。<br/>には</td><td></td></li></ul>                                                                                                    | AR52/ 879751:((E3U)<br>2000<br>すと、<br>事前登録内容が送<br>録へ進みますので<br>いたします。<br>には                                                                                                    |                                              |
| 1 続 弓 戸             | <ul> <li>Introduction (1990)</li> <li>Introduction (1990)</li> <li>Introduction (1990</li></ul>                                                                                                    | AR52/89995(CCE3U)<br>2000<br>771-000000<br>すと、<br>事前登録内容が送<br>録へ進みますので<br>いたします。<br>には                                                                                                    | ~                                            |
| 信義弓口                |                                                                                                    | AR92/89990(CEBU)<br>2000<br>2001<br>2011<br>201  | ~                                            |
| ff 統<br>務<br>戸<br>戸 | <ul> <li>C (1000)</li> <li>C (1000)</li> <lic (1000)<="" li=""> <li>C (1000)</li> <li>C (1000)</li></lic></ul>                                                                                                    | AR92/877951((E31)<br>2000<br>2001<br>2011<br>2011<br>20  | ~                                            |
| 作<br>業<br>野         | <ul> <li>CCOMBALMET, LELG. 1992</li> <li>CCOMBALMET, LELG. 1992</li> <li>CCOMBALMET, LELG. 1992</li> <li>COMBALMET, LELG. 1992</li> <li>COMBALMET, LELG. 1992</li> <l< td=""><td>A492/897951116234<br/>2000<br/>2001<br/>2011<br/>2012<br/>2015<br/>2015<br/>20</td><td>×</td></l<></ul> | A492/897951116234<br>2000<br>2001<br>2011<br>2012<br>2015<br>2015<br>20  | ×                                            |
| 作<br>終<br>弓<br>戸    | <ul> <li>FUND</li> <li>FUNDADDUTT.LL.C. (ADD</li> <li>MAN-REMELCES</li> <li>MAN-REMELCES</li> <li>MA</li></ul>                                                                                                    | AP32/ 59395LTCERU<br>2000.05<br>Total<br>すと、<br>事前登録内容が送<br>録へ進みますので<br>いたします。<br>には<br>押してください。<br>送信する                                                                                                    | ~                                            |
| 作<br>終<br>予<br>戸    | <ul> <li>CONTRACTOR OF A CONTRACTOR OF A CONTRACTOR OF A</li></ul>                                                                                                    | AR52/ E97/92-(YEE)(<br>を 2000)<br>1010<br>すと、<br>事前登録内容が送<br>録へ進みますので<br>いたします。<br>には<br>押してください。<br>送信する                                                                                                    |                                              |

<送信する>クリック後)初回のみ 「①法人契約者・入居代表者さま情報」画面に遷移します。

#### 1 契約者情報の登録

【②申込情報の詳細登録】の「①契約者さま情報」アイコンをクリックし、 契約者さまの情報を入力します。

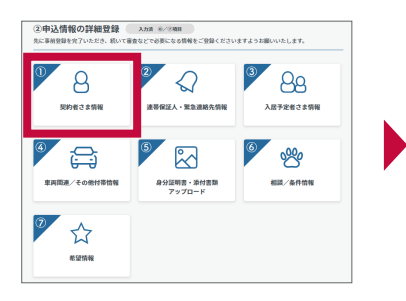

|                      |                                          |                         | 臺嵊日時: 2020/06/24 1                                                                                             |
|----------------------|------------------------------------------|-------------------------|----------------------------------------------------------------------------------------------------|
|                      | 2020/05/2<br>お申し込みを完                     | 7 15:59までに<br>?了してください。 |                                                                                                    |
| 契約者さま情               | 報                                        |                         |                                                                                                    |
| 個人契約申請               | 入者                                       |                         |                                                                                                    |
| 基本情報                 |                                          |                         |                                                                                                    |
| 現住所                  | T                                        |                         |                                                                                                    |
|                      |                                          | 番地以降                    |                                                                                                    |
| 氏名                   | 大居二二十二十二十二十二十二十二十二十二十二十二十二十二十二十二十二十二十二十二 | 氏名フリガナ                  |                                                                                                    |
| 性別                   | <ul> <li>男性〇女性</li> </ul>                | 記俱者                     | ○あり●なし                                                                                                    |
| 携泰TEL 🥐              | 090-0000-0000                            | A STEL 🥐                | 045-000-0000                                                                                                   |
| タールアドレス              |                                          | 51.90                   | *                                                                                                    |
|                      |                                          |                         |                                                                                                    |
| 現在のお住まい              | 選択する ▼                                   | 転居理由                    | 選択する                                                                                                    |
|                      |                                          |                         | and a second second second second second second second second second second second second second second second |
| 居住年数                 | 年 - ▼ →月                                 |                         |                                                                                                    |
| 家賃支払い                | ● あり ○ なし                                | 現在の家賃                   | E                                                                                                    |
| 住宅ローン返済              | ● あり ○ なし                                | 住宅ローン返済<br>額            | B/                                                                                                    |
| 入居される方               | _ 選択する   ▼                               | 使用目的                    | 選択する                                                                                                    |
|                      | その他入居される方                                |                         | その佳使用目的                                                                                                    |
| 入居人数                 | - 選択する                                   |                         |                                                                                                    |
| 扶受就疾 配偶              | ○あり●なし                                   |                         |                                                                                                    |
| Ħ                    |                                          |                         |                                                                                                    |
| 扶壺籠版 子               | ○ あり ⑧ なし                                | 扶登競艇 子人<br>数            |                                                                                                    |
| 扶養親族 その<br>他         | ○ あり ⑧ なし                                | 扶景親族<br>その他人数           |                                                                                                    |
| 健康保険                 | _<br>渡択する                                |                         |                                                                                                    |
|                      | その信能東保険                                  |                         |                                                                                                    |
| 年収 🕐                 | 万円                                       | 世帯年収 🕐                  | 万円                                                                                                    |
| 売上高                  | 28                                       | •                       |                                                                                                    |
| (自営業のみ)              |                                          |                         |                                                                                                    |
| 2510921946           |                                          | SF 15                   |                                                                                                    |
| of Dec               | その後の内容                                   | MUL .                   | その後の肉菜                                                                                                    |
|                      | 0.0012001111                             |                         | 1.00/00/111                                                                                                    |
| 勤務先区分                | 選択する 🔻                                   | 勤務先・通学先<br>名称           |                                                                                                    |
|                      | その他の内容                                   | 勤務先・通学先<br>名称フリガナ       |                                                                                                    |
| 勤務後、連合か              |                                          |                         |                                                                                                    |
| #0.57元・2017年代<br>所在地 | 〒 000 - 0000 ● 新便番号検索                    | -                       |                                                                                                    |
| 動務体工F                | 000-0000-0000                            | 管地火海                    | 1-1 COLE 0-101                                                                                                 |
| and the second       |                                          | 2000/UFAA               | T                                                                                                    |
| 本社所在地                | □ 和鮮先と平社の所在地が異なる                         |                         |                                                                                                    |
|                      | ▼ 000 · 0000 ■ 新使指导校家                    | 派徐以降                    |                                                                                                    |
| 設立                   |                                          | 使業員数                    |                                                                                                    |
| 資本金                  | та                                       | 給料日                     |                                                                                                    |
| 所属 (任意)              | (例) 総務部人事課 など                            | 役職                      | (例) 部長、一般職 など                                                                                                  |
| 動務開始年月               | 西晋 年 - 🔻 月                               | 動統年數                    | 0 <b>#</b>                                                                                                    |
| +                    | 的者の登録が必要な場合は1名まで追加可能                     |                         |                                                                                                    |

Copyright© At Home Co., Ltd.

#### 2 連帯保証人・緊急連絡先情報の登録

【②申込情報の詳細登録】の「②連帯保証人·緊急連絡先情報」アイコンをクリックし、 連帯保証人および緊急連絡先の情報を入力します。

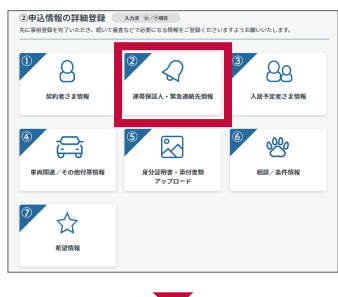

|                 |                                  |                            | 登録日時: 2020/06/24 15:50                                    |
|-----------------|----------------------------------|----------------------------|-----------------------------------------------------------|
|                 | 2020/06/<br>お申し込みを3              | 27 15:59までに<br>記了してください。   |                                                           |
| 連帯保証人・          | 緊急連絡先 登録者数の設定                    |                            |                                                           |
| 連帯保証人登録<br>人数   | 登绿不要                             | 緊急連絡先登録<br>人数<br>※緊急連絡先は、契 | 1         ×         人           約者や入居予定素以外の方で入力をお願いいたします。 |
| 緊急連絡先           |                                  |                            |                                                           |
| 緊急連絡先①          | )                                |                            |                                                           |
| 現住所             | 〒 000 - 0000 <b>郵便番号検索</b>       |                            |                                                           |
|                 |                                  | 番地以降                       | 1-1 00マンション101                                            |
| 氏名              | 緊急                               | 氏名フリガナ                     | キンキュウ                                                     |
| 性別              | ◉ 男性 ◯ 女性                        | 続柄                         | 選択する ▼                                                    |
| 携带TEL ?         | 000-0000-0000                    | 自宅TEL?                     | 000-0000-0000                                             |
| メールアドレス<br>(任意) |                                  |                            |                                                           |
| 生年月日            | 酉暦         年 -     ▼ 月 -     ▼ 日 | 年齢                         | 0 成                                                       |
| 動務先名称<br>(任意)   | 00座業株式会社                         | 勤務先名称<br>フリガナ(任<br>意)      | OOサンギョウカブシキガイシャ                                           |
| 動務先所在地<br>(任意)  | ▼ 000 - 0000 郵便番号検索              |                            |                                                           |
|                 |                                  | 番地以降                       | 1-1 🛆 🗠 n 101                                             |
| 動務先TEL<br>(任意)  | 000-0000-0000                    | 勤務先FAX<br>(任意)             | 000-0000-0000                                             |
| 本社所在地<br>(任意)   | ▼ 000 · 0000 郵便番号検索              |                            | 11.007/00/2010                                            |
|                 |                                  | 香地以降<br>(APP) (水平)         |                                                           |
| 所屬(任意)          | 例)総務部人事課 など                      | 役職(任意)                     | 例)部長、一般職 など                                               |

#### 3 入居予定者情報の登録

【②申込情報の詳細登録】の「③入居予定者さま情報」アイコンをクリックし、 入居予定者さまの情報を入力します。

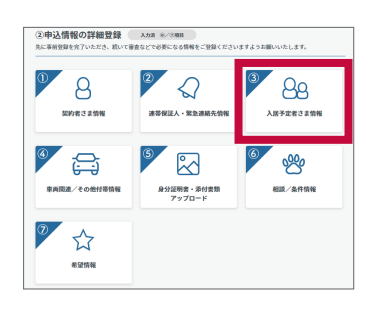

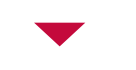

| 100-0000-000     15:59までに     15:59までに     10日 1:2020/06/27 15:59までに     10日 1:2020/06/27 1:2020/06/27 1:2020/06/27 1:2020/06/20 | 2020/06/27 15:59までに<br>お申し込みを完了してください。                                                                                                    |                                     |                |              | <b>忽船日時, 2020/05/24 15:</b> |
|----------------------------------------------------------------------------------------------------|----------------------------------------------------------------------------------------------------|-------------------------------------|----------------|--------------|-----------------------------|
| 2020/06/27 15:59までに<br>お申し込みを完了してください。         入居予定者さま情報         入居予定者①       契約者を選択する         集集       回居       一座       氏名7リガナ         氏名       回居       一座       氏名7リガナ       ドクキョ         作別       ④ 男性〇女性       銘柄       選択する       ・         生年月日       西国       年       ・       月       日       年齢       0       成         生年月日       西国       年       ・       月       ・       日       年齢       0       成         建築先TEL       000-0000       メールアドレス       yamada_taro@***.co.jp       ・       ・       ・       ・         パイエロ       年収       0       万円       ・       ・       ・       ・       ・         採手収がある場合は必須       米       ・       ・       ・       ・       ・       ・       ・       ・       ・       ・       ・       ・       ・       ・       ・       ・       ・       ・       ・       ・       ・       ・       ・       ・       ・       ・       ・       ・       ・       ・       ・       ・       ・       ・       ・       ・       ・       ・       ・       ・       ・       ・       ・                                       | 2020/06/27 15:59 までに<br>カキレ込みを完了してください。                                                                                                    |                                     |                |              | 豆球口时,2020/00/24-13.         |
| SRE     回居     一部     E&27UT     どりまを選択する     登録内容を反映       K&     回居     一部     E&27Uガナ     ドウキョ     イチロウ       性別     ④ 男性 〇 女性     続柄     選択する     ・       生年月日     西国     年     ・     月     ・     日       就先TEL     000-0000     メールアドレス     yamada_taro@***.co.jp       秋季・秋学先<br>(任室)     年収     0     万円                                                                                                    | SetubAsを完了してください。         入居予定者さま情報         人居予定者①       契約者を選択する       登録内容を反映         氏名       回居       一郎       氏名フリガナ       ドクキョ       イチロウ         性別       ④ 男性 〇 女性       純柄       選択する       マ         生年月日       西国       年 一       月       日       年齢       0       成         端端木TEL       000-0000       メールアドレス       yamada_taro@***.co.jp         就業・就学先       年収       0       万円         (任意)       災年収がある場合は必須 |                                     | 2020/06        | /27 15:59までに |                             |
| 入居予定者さま情報       契約者を選択する       受額内容を反映         氏名       回居       一郎       氏名フリガナ       ドウキョ       イチロウ         性別       ④ 男性 〇 女性       銘柄       選択する          生年月日       西居       年       ● 月 - ▼ 日       年齢       0       点         酸洗・TEL       000-0000       メールアドレス       yamada_taro@***.co.jp         酸素・就学先<br>(任意)       年収       0       万円         ※年収がある場合は必須       ※       第       1       1                                                                                                    | 入居予定者ご     契約者を選択する     登録内容を反映       氏名     回居     一郎     氏名フリガナ     ドクキョ     イチロウ       性別     ④ 男住 〇 女性     続柄     選択する     ▼       生年月日     酉居     年     - ▼ 月 - ▼ 日     年齢     0     歳       端端たTEL     000-0000     メールアドレス     yemada_taro@***.co.jp       成素・就学先     (任意)     第     第     0     万円                                                                                                    |                                     | お申し込みを         | 完了してください。    |                             |
| 入居予定者①     契約者を選択する     登録内容を反映       氏名     同居     一郎     氏名フリガナ     ドクキョ     イチロウ       性別     ⑥ 男性〇女性     続柄     選択する     ・       生年月日     西国     年     ・     月     日     年齢     0     成       建築先TEL     000-0000     メールアドレス     yamada_taro@***.co.jp        就学先<br>(任宜)     年収     0     万円                                                                                                    | 入居予定者①     契約者を選択する     登録内容を反映       氏名     同居     一匹     氏名フリガナ     ドクキュ     イチロウ       性別     ④ 男性 〇 女性     焼柄     選択する     ▼       生年月日     西国     年 -     ▼ 月 -     ▼ 日     年齢     0     歳       端端たTEL     000-0000     メールアドレス     yamada_taro@***.co.jp       酸素・説学先     年収     0     万円       (任国)     ※平収がある場合は必須                                                                                                    | 入居予定者さ                              | ま情報            |              |                             |
| 入居予定者①       契約者を選択する       登録内容を反映         氏名       同居       一部       氏名フリガナ       ドクキョ       イチロウ         性別       ④ 男性〇女性       続柄       選択する       マ         生年月日       西暦       年       マ       月       マ目       年齢       0       成         建築先TEL       000-0000       メールアドレス       yamada_taro@***.co.jp        (任室)       ※早収がある場合は必須                                                                                                    | 入居予定者①     契約者を選択する     ● 登録内容を反映       氏名     □居     一郎     氏名フリガナ     ドクキョ     イチロウ       性別     ● 男性 ○女性     続柄     選択する     ▼       生年月日     酉居     年 -     ▼ 月 -     ▼ 日     年齢     ●     歳       建築先TEL     000-0000     メールアドレス     yamada_taro@***.co.jp       酸素・就学先     年収     0     万円       (任金)     ※     ※     ※                                                                                                  |                                     |                |              |                             |
| 入居予定者①     契約者を選択する     型銀内容を反映       氏名     同居     一郎     氏名フリガナ     ドウキョ     イチロウ       性別     ④ 男性 〇 女性     続柄     選択する     、       生年月日     酉酉     年 - ▼月 - ▼日     年齢     0     成       連絡先TEL     000-0000     メールアドレス     yamada_taro@***.co.jp       就業・就学先     年収     0     万円       (任室)     ※年収がある場合は必須                                                                                                    | 入居予定者①     契約者を選択する     ● 登録内容を反映       氏名     同居     一郎     氏名フリガナ     ドクキョ     イチロウ       性別     ● 男性 ○ 女性     続柄     選択する     ▼       生年月日     西居     年     ▼     月     ▼     日       連絡先TEL     000-0000     メールアドレス     yamada_taro@***.co.jp       就業・就学先     年収     0     万円       (任意)     ※年収がある場合は必須                                                                                                    |                                     |                |              |                             |
| 氏名     回居     一郎     氏名フリガナ     ドクキョ     イチロウ       性別     ⑧ 男性 ○女性     続柄     選択する     ・       生年月日     酉酉     年     ・     7.     ●     年齢     0     歳       連絡先TEL     000-0000     メールアドレス     yamada_taro@***.co.jp       就業・就学先<br>(任意)     年収     0     万円       浅年収がある場合は必須                                                                                                    | 氏名     回居     一郎     氏名フリガナ     ドウキョ     イチロウ       性別     ● 男性 ○女性     続柄     選択する     ▼       生年月日     西酉     年 -     ▼ 月 -     ▼ 日     年齢     0     成       連絡先TEL     000-0000     メールアドレス     yamada_taro@***.co.jp       就業・就学先     年収     0     万円       (任意)     ※平収がある場合は必須                                                                                                    | 入居予定者                               | 1              |              | 契約者を選択する ▼ 登録内容を反映          |
| 氏名     同居     一部     氏名フリガナ     ドウキョ     イチロウ       性別     ③ 男住 ○ 女性     統柄     選択する     、       生年月日     西国     年     ▼ 月     ● 日     年齢     0     成       連絡先TEL     000-0000     メールアドレス     yamada_taro@***.co.jp     (任金)       ※平収がある場合は必須     第     第     0     万円                                                                                                    | 氏名     回居     一郎     氏名フリガナ     ドクキョ     イチロウ       性別     ● 男性 ○女性     続柄     選択する     ▼       生年月日     西居     年 -     ▼ 月 -     ▼ 日     年齢     0 歳       連絡先TEL     000-0000     メールアドレス     yamada_taro@***.co.jp       就業・就学先      年収     0 万円       (任意)     ※年収がある場合は必須                                                                                                    |                                     |                |              |                             |
| 性別<br>● 男性 〇 女性<br>株柄<br>選択する<br>・<br>生年月日<br>西暦 年 - ▼月 - ▼日 年齢<br>0 歳<br>メールアドレス<br>yamada_taro@***.co.jp<br>秋葉・就学先<br>(任意)<br>※年収がある場合は必須                                                                                                    | 性別 ● 男住 ○ 女性 終柄 選択する ▼<br>生年月日 西暦 年 - ▼月 - ▼日 年齢 0 歳<br>連絡先TEL 000-0000 メールアドレス yemada_taro@***.co.jp<br>就業・就学先 0 万円<br>(任意)<br>※平収がある場合は必須                                                                                                    | 氏名                                  | 同居             | 氏名フリガナ       | ドウキョ イチロウ                   |
| (任前) ● 男住 ○女性 統柄 遠訳する 、 生年月日 西居 年 - ▼月 - ▼日 年齢 0 歳 濾絡先TEL 000-0000 メールアドレス yamada_taro@***.co.jp 就業・就学先 0 万円 (任意) ※年収がある場合は必須                                                                                                    | 生年月日 西暦 年 - ▼ 月 - ▼ 日 年齢 0 成<br>進除たTEL 000-0000 メールアドレス yamada_taro@***.co.jp<br>就業・就学先 年収 0 万円<br>(任意)<br>※平収がある場合は必須                                                                                                    | 44.04                               |                |              |                             |
| 生年月日 西暦 年 - ▼月 - ▼日 年齢 0 成<br>連絡たTEL 000-0000 メールアドレス yamada_taro@+**.co.jp<br>就業・就学先 0 万円<br>(任意)<br>※年収がある場合は必須                                                                                                    | 生年月日 西暦 年 - ▼ 月 - ▼ 日 年齢 0 成<br>連絡先TEL 000-0000 メールアドレス yamada_taro@***.co.jp<br>就業・就学先 年収 0 万円<br>(任意)<br>※平収がある場合は必須                                                                                                    | "汪为]                                | ● 男性 () 女性     | 初179         | 選択する    ▼                   |
| 連絡先TEL     000-0000-0000     メールアドレス     yamada_taro@***.co.jp       就業・就学先     年収     0     万円       (任意)     ※年収がある場合は必須     ※年収     第四                                                                                                    | 連絡先TEL 000-0000 メールアドレス yamada_taro@***.co.jp 就業・数学先 (任意) 第年収 の 万円 (任意) 第年収がある場合は必須                                                                                                    | 生年月日                                | 西暦 年 - ▼月 - ▼日 | 年齢           | 0 減                         |
| 連絡先TEL 000-0000 メールアドレス yamada_taro@***.co.jp       就業・就学先     年収     0     万円       (任意)     ※年収がある場合は必須     ※年収     1     1                                                                                                    | 連絡先TEL 000-0000 メールアドレス yamada_taro@***.co.jp<br>就業・就学先 0 万円<br>(任意)<br>※年収がある場合は必須                                                                                                    |                                     |                | <b></b>      |                             |
| <b>就業・就学先</b> 年収 0 万円<br>(任意)<br>※年収がある場合は必須                                                                                                    | <b>就来・就学先</b> 年収 0 万円<br>(任意)<br>※年収がある場合は必須                                                                                                    |                                     | 000-0000-0000  | メールアドレス      | yamada_taro@***.co.jp       |
| (任意)<br>※年収がある場合は必須                                                                                                    | (任意)<br>※年収がある場合は必須                                                                                                    | 連絡先TEL                              |                | 年収           | 0 万円                        |
|                                                                                                    |                                                                                                    | 連絡先TEL<br>就業・就学先                    |                |              |                             |
|                                                                                                    |                                                                                                    | 連絡先TEL<br>就業・就学先<br>(任意)<br>※毎回がある場 |                |              |                             |

#### 4 車両関連・その他付帯情報の登録

【②申込情報の詳細登録】の「④車両関連/その他付帯情報」アイコンをクリックし、 車両関連およびその他付帯情報を入力します。

| 先に等純型録を向了いたださ、続いて着金などで必要になる情報をご登録くださいますようお願いいたします。                                                                                                    |                                                                                                    |
|----------------------------------------------------------------------------------------------------|----------------------------------------------------------------------------------------------------|
| 2         2         2         2         2         2         2         2         2         2         2         2         2         2         2         2         2         2         2         2         2         2         2         2         2         2         2         2         2         2         2         2         2         2         2         3         2         2         2         3         2         2         3         2         2         3         3         2         3         3         2         3         3         3         3         3         3         3         3         3         3         3         3         3         3         3         3         3         3         3         3         3         3         3         3         3         3         3         3         3         3         3         3         3         3         3         3         3         3         3         3         3         3         3         3         3         3         3         3         3         3         3         3         3         3         3         3 |                                                                                                    |
|                                                                                                    | 転換場                                                                                                    |
| ₽ <u>↓</u><br>#258#                                                                                                    | tuaque         500         71/3           ATUNCE         Ora         0           Ora         0         0 |
| ▼                                                                                                    | ■<br>記録毎軒金数計 500<br>平台書録については自動計算による目安となりますので、ご契約時までに指定金額の指数をお願いいたします。                                   |
| 車両関連情報/その他付帯情報                                                                                                    | 保険等の情報                                                                                                   |
| <b>数車場</b><br>■ ■ ■ ■ ■ ■ ■ ■ ■ ■ ■ ■ ■ ■ ■ ■ ■ ■ ■                                                                                                     | 編編署書                                                                                                    |
| ∂ <b>#144GAR</b> Och<br>@18<br>O36<br>O36                                                                                                    | 支払者 ● 対力車<br>○ 入足者                                                                                       |
| 駐車場與金合計 10,000 円/用                                                                                                    | 保護寺 コルボ / 2年前 10,000円<br>(特徴)2233                                                                        |
| ※会計会算については自動計算による日安となりますので、ご原約時までに確認会算の確認をお願いいたします。<br>非可情報                                                                                                    | 見見天話                                                                                                    |
|                                                                                                    | 支払者         ④ 列印金           〇 入居士                                                                        |
| 保有21版 ○08<br>●16<br>○20                                                                                                    | (#I会社名 (#) 000000                                                                                        |
| 038                                                                                                    | 傳媒会社科金等 如入茶 C A S A 如入                                                                                   |
| (1) (1) (1) (1) (1) (1) (1) (1) (1) (1)                                                                                                    |                                                                                                    |
| メーカー名/孝雄 メーカー/原性 革色 厚色                                                                                                    | 甲込時点(難走しているフノーンクコスト                                                                                      |
| ▲ 耳垂号 CC-00                                                                                                    | 制內会表                                                                                                    |
| バイク団場                                                                                                    | 支払者         ● 契約者           ○ 入型者                                                                        |
| パイク環境戦会 1,000 円/月                                                                                                    | 金額 100 円/月                                                                                               |
| 約款ペイク回当<br>約款 ○16<br>○20                                                                                                    | CATV                                                                                                    |
| ○ 100<br>○ 310<br>べくク意味作会                                                                                                    | 支払者 ())) () () () () () () () () () () () (                                                              |
| 合計 0 円/月<br>回合計金原については自動計算による日安となりますので、ご原約時までに確認金原の確認をお願いいたします。                                                                                                    | 金朝 500 円/月                                                                                               |
| バイクの防気量<br>(CC)<br>最大のちの                                                                                                    | 原名 登録                                                                                                    |

## 5 身分証明書・添付書類のアップロード

【②申込情報の詳細登録】の「⑤身分証明書·添付書類アップロード」アイコンをクリックし、 指定された身分証明書·添付書類をアップロードします。 ※【①申込情報の事前登録】にてすでにアップロード済みの場合、操作は不要です。

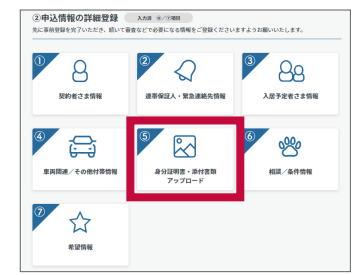

(2)由込情報の詳細登録 入た# %//2011

#### 6 相談・条件情報の登録

【②申込情報の詳細登録】の「⑥相談/条件情報」アイコンをクリックし、 相談や条件に関する情報を入力します。

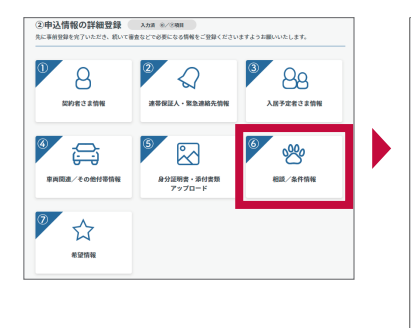

| 相談/条件情報 |      |                                                                         |
|---------|------|-------------------------------------------------------------------------|
| ペット情報   |      |                                                                         |
| × 7     | ▶ 飼育 | \$L ×                                                                   |
| 評綴      |      | ペットの詳細後夏(復想、大きさ、開致)を入<br>力してください。<br>20)小型大1派(チワワ)、偽1郎(アメリカン<br>ショートヘア) |
| 趣味/嗜好情報 |      |                                                                         |
| 来器      | 使用   | なし ×                                                                    |
| 来器      | 使用詳細 | 9D ビアノ、ギター など                                                           |
| 喫煙      | 有無   | なし ×                                                                    |
| 喫煙      | 有焦詳細 | 90 紙たばこ、電子たばこ など                                                        |
|         | 戻る   | 登録                                                                      |

#### 7 希望情報の登録

【②申込情報の詳細登録】の「⑦希望情報」アイコンをクリックし、 連絡希望時間や書類送付先などに関する情報を入力します。

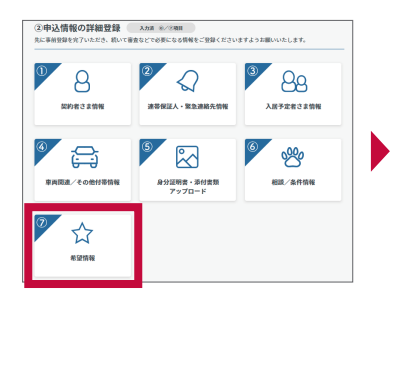

|                                                                 |                                                                                                    |             |                 |              | <u>登</u> 绿日時: 2020/06/2 | 4 15:59  |
|-----------------------------------------------------------------|----------------------------------------------------------------------------------------------------|-------------|-----------------|--------------|-------------------------|----------|
|                                                                 |                                                                                                    | 2020/06/2   | 17 15:59までに     |              |                         |          |
|                                                                 |                                                                                                    | お申し込みを知     | 8了してください。       |              |                         |          |
| 希望情報                                                            |                                                                                                    |             |                 |              |                         |          |
|                                                                 |                                                                                                    |             |                 |              |                         |          |
| 連絡希望時間                                                          | 司情報                                                                                                    |             |                 |              |                         |          |
| (管理会社・保証)                                                       | 会社等から、本人確認のためにご連                                                                                                    | 絡をさせて頂く場合があ | ります。            |              |                         |          |
| との際の希望連絡、                                                       | 、時間帯をご指定ください。                                                                                                    |             |                 |              |                         |          |
| 0)ご指定頂いた時                                                       | 間帯とは異なる時間にご連絡をさせ                                                                                                    | て頂く場合がございます | 。 あらかじめご了承の     | ほどお願い申し上げます。 |                         |          |
|                                                                 |                                                                                                    |             |                 |              |                         |          |
| 19望速终先                                                          | 運転する                                                                                                    | -           |                 |              |                         |          |
| <sup>全望這絡先</sup>                                                | 選択する                                                                                                    | •           |                 |              |                         |          |
| 8望連結先<br>8一希望時間帶                                                | 選択する<br>選択する                                                                                                    | •<br>•      | 第二希望時間帯<br>(任意) | 選択する         |                         | •        |
| <sup>希望這結先</sup><br>市一希望時間带<br>書類送付先情                           | 選択する<br>選択する<br><b>有報</b>                                                                                                    | ▼<br>▼      | 第二希望時間帶<br>(任意) | 選択する         |                         | •        |
| <sup>令望達結先</sup><br>第一希望時間帯<br>書類送付先情                           | 選択する<br>選択する<br><b>青報</b>                                                                                                    | •           | 第二希望時間帶<br>(任意) | 選択する         |                         | •        |
| *望遠絡先<br>市-希望時間帯<br>書類送付先情<br>マ約後の書類送                           | <ul> <li>         変形する         <ul> <li></li></ul></li></ul>                                                                                                    | • •         | 第二希望時間帶<br>(任意) | 選択する         |                         | •        |
| *室連絡先<br>書一希望時間帯<br>書類送付先常<br>収約後の書類送<br>持先                     | <ul> <li>選択する</li> <li>選択する</li> <li>選択する</li> <li>受い作者(認知)</li> <li>その他言葉送付先</li> </ul>                                                                                                    | •           | 第二希望時間帶<br>(任意) | 選択する         |                         | •        |
| *室連絡先<br>まー希望時間帯<br>書類送付先作<br>マ的後の言葉送<br>がた<br>不動産会社へ           | 選択する<br>選択する<br>清報<br>運択する<br>その他意柄送行先<br>への伝達事項                                                                                                    | •           | 第二希望時間等<br>(任意) | 選択する         |                         | •        |
| *望連絡先<br>まー希望時間帯<br>書類送付先作<br>引後の書様送<br>すた<br>不動産会社へ            | <ul> <li>         (素秋すら)         (素秋すら)         (素秋すら)         (素秋すら)         (素秋すら)         (素秋すら)         (素秋すら)         (素秋すら)         (本)         (本)</li></ul> | • •         | 第二希望時間等<br>(任意) | 選択する         |                         | •        |
| *望連絡先<br>君一希望時間帯<br>書類送付先情<br>叫約後の書棋送<br>引先<br>不動産会社へ<br>7リー入力欄 | <ul> <li>         (素秋する         <ul> <li></li></ul></li></ul>                                                                                                    | •<br>•      | 第二希望時間等<br>(任意) | (累許する)       |                         | •        |
| *望連絡先<br>君一希望時間帯<br>書類送付先作<br>間後の書類送<br>寸先<br>不動産会社へ<br>7リー入力標  | (素秋平5) (素秋平5) (素秋平5) (素秋平5) (その他意味送付先) (の伝達事項)                                                                                                    | •<br>•      | 第二希望時間要<br>(任意) | 展刊する         |                         | <b>•</b> |

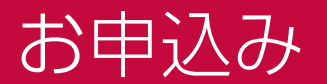

必要な項目を全て入力後、「お申込み」ボタンをクリックします。

※事前登録と詳細登録で、必要な申込情報が登録されると「お申込み」ボタンがクリックできるようになります。

| ☆ 入居申込入力メニュー |                                                                                   | 20間合ゼ<br>気気時間 :~: |
|--------------|-----------------------------------------------------------------------------------|-------------------|
|              | ()2011402/068////140/140/140/140/140/140/140/140/140/                             |                   |
|              | ■<br>ロマンション102<br>※回答文書・回意事項にころの                                                  |                   |
|              | ①申込情報の事前登録 みかぁ 32/3485<br>入房寺込にあたって当前に意思しておきたい情報ですので、途やかにご常登くださいますようお思いいたします。     |                   |
|              |                                                                                   |                   |
|              |                                                                                   |                   |
|              |                                                                                   |                   |
|              | ANT XET YEAR                                                                      |                   |
|              | 登録内特にお影測えが知いなご確認いただき、「車材登録会了ポタシ」をクリックしてください。                                      |                   |
|              | 事前登録完了                                                                            |                   |
|              |                                                                                   |                   |
|              | ②申込情報の詳細登録 スカホ @/2%8日                                                             |                   |
|              | ハーナコニティング かんじい 取べく意思ならく取用になり目的をく 正知くたけがよりよう 20月10日にします。                           |                   |
|              | 8 8 8                                                                             |                   |
|              | 契約者さま情報 遠帯保証人・緊急違結先情報 入屋子定者さま情報                                                   |                   |
|              |                                                                                   |                   |
|              |                                                                                   |                   |
|              | 車両関連/その他付帯情報 身分証明書・添付書類 相談/条件情報 アップロード                                            |                   |
|              |                                                                                   |                   |
|              |                                                                                   |                   |
|              | 物篮牌機                                                                              |                   |
|              | TerrollH0A2HWTL81.05. 5805                                                        |                   |
|              | く 物件一覧面面に戻る お申込み                                                                  |                   |
|              |                                                                                   |                   |
|              | いいりょうくだされたかとされた。<br>このサイトに発展している情報が使を換点します。 使行時はアットウーム(例)またはその情報提供者に提定します。        |                   |
|              |                                                                                   |                   |
|              | •                                                                                 |                   |
| 申し込み完了       |                                                                                   | お問合せ先             |
|              |                                                                                   |                   |
|              |                                                                                   |                   |
|              | お車し込みありがとうございました。<br>・不明点があった場合等、確認のお電話をさせて頂く場合がございます。                            |                   |
|              | <ul> <li>ご入力内容の確認後、入居審査へと移らせて頂きます。</li> <li>完本結果につきましては、おめてご連絡をいたしませつで</li> </ul> |                   |
|              | ■ And オモンさんしてん、WKR C L MHT C いんしようので<br>しばらくお待ちいただけますようお願いいたします。                  |                   |
|              |                                                                                   |                   |
|              |                                                                                   |                   |
|              | ←一覧画面へ戻る                                                                          |                   |

#### POINT

再度スマート申込を利用する際(物件を変更しての再申込など)は、 それぞれの項目登録画面右上に表示される「前回登録内容を反映」ボタンをクリックすると、 各項目に前回入力した内容が反映され、再度入力する必要がないので便利です。

#### ご注意

仲介会社さまの設定により、入力項目が非表示になっていることがあります (連帯保証人・緊急連絡先 など)。 画像にある項目が全て表示されているとは限りませんので、ご注意ください。

## お知らせメール例

申込フォーム発行完了通知メール例 仲介業務画面 申込フォームを発行すると、仲介会社(申込フォームの送信会社)さまには 以下の文面の通知メールが届きます。 \_\_\_\_\_\_ このメールはシステムより自動で送られています。ご返信されてもお応えできませんのでご注意ください。 心当たりのない方はお手数ですがこのメールを削除していただきますよう、よろしくお願い致します。 仲介 太郎 様 以下の申込案内を送信いたしました. 入居 太郎 様よりログインURLの再発行を依頼された場合、 下記のURLをお伝えください。 物件名: アットホームマンション 201 住所:東京都〇〇市〇〇町〇丁目〇-〇 **賃料:5.5万円** 契約開始希望日:2020年7月1日 お問合せ先 ATBBサポートセンター 0120-30-3788 \*携帯電話・スマートフォンの方は、045-330-3411 受付時間[特定日を除く] <月~金>9:00~19:00、<土日祝>9:00~17:00

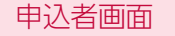

#### 申込フォーム発行完了通知メール例

申込フォームを発行すると、申込者には以下の文面の通知メールが届きます。

\_\_\_\_\_ このメ--ルはシステムより自動で送られています。ご返信されてもお応えできませんのでご注意ください。 心当たりのない方はお手数ですがこのメールを削除していただきますよう、よろしくお願い致します。 入居 太郎 様 仲介会社名から入居申込サイトが発行されました。 下記 URL からログインし、申込情報の入力をお願いいたします。 http://xxxxxxxxxxxxxxxxxxxxxx ※初回のみパスワード設定が必要です - 申认物件情報 -物件名:アットホームマンション /201 号室 住所:東京都〇〇市〇〇町〇丁目〇-〇 信料 · 55 万円 契約開始希望日:2020年7月1日 仲介担当:株式会社〇〇不動産 ■ご注意事項 ・必ず契約者様ご自身でお申し込みください。
 ・初回のパスワード設定は、24時間以内に設定する必要があります。 ・中込情報の入力は有効期度を過ぎると入力不可となりますので、MM/DD HH:MM までにお手続きを完了させてください。 ・お申し込み完了には、身分証明書などの画像が必要な場合がございます。 ■申込完了までの流れ STEP1:サイトにログインし、入居を申し込む物件を選択してください。 STEP2:注意事項をご確認のうえ、「①申込情報の事前登録」を入力し、「事前登録完了」ボタンから送信してください。 STEP3:続けて「②申込情報の詳細登録」の入力が完了しましたら「お申し込み」ボタンから送信してください。 STEP3:続けて「③申込情報の詳細登録」の入力が完了しましたら「お申し込み」ボタンから送信してください。 STEP4:仲介担当が申込内容を確認後、管理会社による入居審査を実施いたします。 仲介担当から審査結果のご連絡があるまでお待ちください。 - お問い合わせ先 株式会社〇〇不動産 担当:仲介 太郎 TEL: 000-000-0000 MAIL : aaaaaa@xxxxxx.co.jp

## お知らせメール例

| 仲介業務画面事前登録完了通知メール例                                                                                                    | • |
|----------------------------------------------------------------------------------------------------|---|
| 申込者による事前登録が完了すると、仲介会社(申込フォームの送信会社)さには以下の文面の通知メールが届きます。                                                                 | ま |
| ====================================                                                                                   |   |
| 株式会社〇〇不動産<br>神介 太郎 禄                                                                                                   |   |
| 入居ー太郎 様の事前登録作業が完了いたしました。<br>加盟店専用サイトからスマート申込へアクセスしていただくことで内容の確認が可能となります。                                               |   |
| 管理会社様期でも事前登録の内容は確認可能となっておりますので、<br>申込状況のお問い合わせについては電話などを利用して確認くださいますようお聞いいたします。<br>※管理会社様には事前登録における自動でのメール配信は行っておりません。 |   |
| ■加盟店専用サイト<br>https://members.athome.ip/                                                                                |   |
| 甲ン情報<br>契約者名: 入居 太郎<br>物件名: アットホームマンション 201<br>住所: 東京都〇〇市〇〇町〇丁目 〇-〇<br>賞料: 5.5万円                                       |   |
| お間合せ先<br>ATBBサポートセンター 0120-30-3788<br>※携帯電話・スマートフォンの方は、045-330-3411<br>受付時間【特定日を除く】 <月〜金>9:00〜19:00、<土日祝>9:00〜17:00    |   |
|                                                                                                    |   |

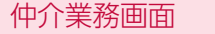

#### 本登録完了通知メール例

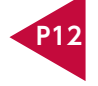

申込者による入居申込が完了すると、仲介会社(申込フォームの送信会社)さま には以下の文面の通知メールが届きます。

株式会社〇〇不動産 仲介 太郎 様

入居 太郎 様の入居申込の入力が完了いたしました。 管理会社名 への審査依頼はできておりません。 加盟店専用サイトからスマート申込へアクセスし、申込情報の詳細を確認してから審査依頼の操作を行ってください。

■加盟店専用サイト https://members.athome.jp/

--- 申込情報 契約者名:入居 太郎 契約捐始希望日:2020年7月1日 物件名:アットホームマンション /201号室 住所:東京都〇〇市〇〇町〇丁目〇-〇 賃料:5.5万円

お問合せ先 ATBB サポートセンター 0120-30-3788 ※携帯電話・スマートフォンの方は、045-330-3411 受付時間[特定日を除く] <月~金>9:00 ~19:00、<土日祝>9:00 ~17:00